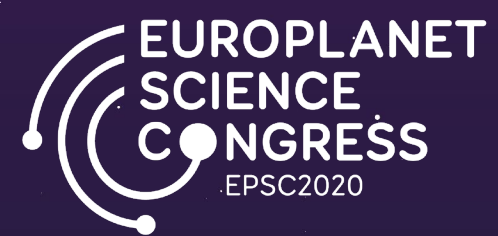

How to create a video recording of your virtual oral presentation using PowerPoint, Zoom or Open Broadcast Software (OBS)

### Quick Access Links

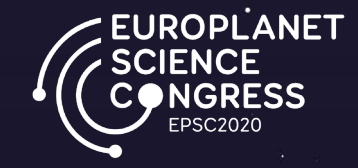

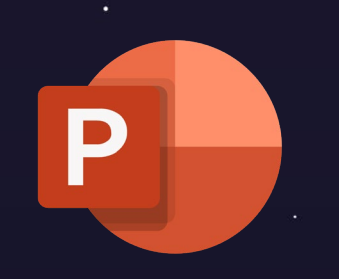

Click on the logo to access the instructions for PowerPoint (requires Office 365). Only audio recording is possible on MacOS and older Windows versions.

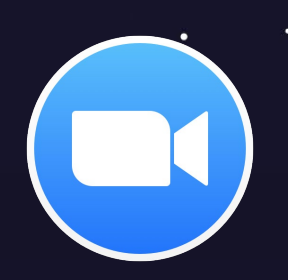

Click on the logo to access the instructions for Zoom

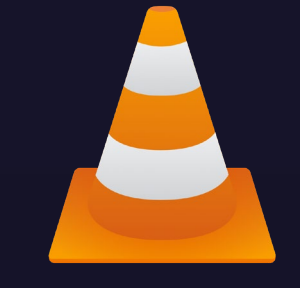

Click on the logo to Access the instructions for reducing the size of video recordings using VLC.

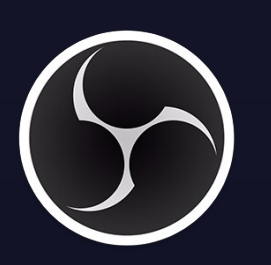

Click on the logo to access the instructions for Open Broadcast Studio (OBS)

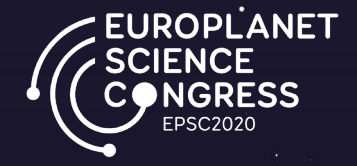

# How to create a video recording of your virtual oral presentation using PowerPoint (Office 365 version).

Please note that only audio recording is possible using MacOS and older Windows versions.

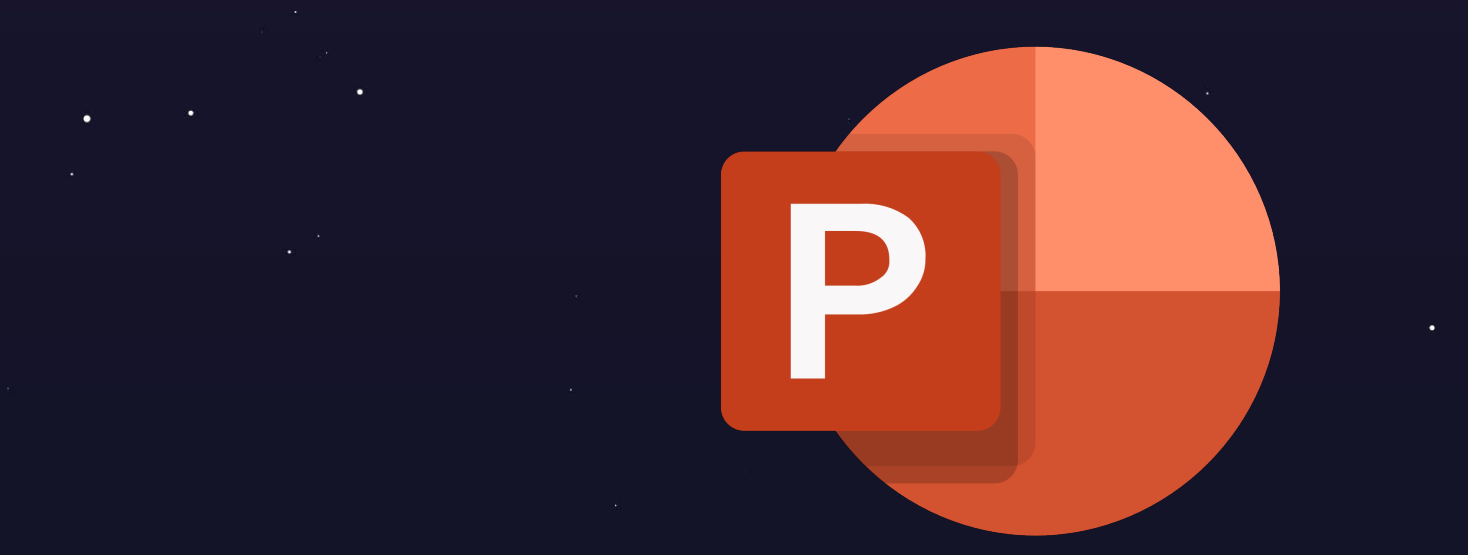

• • • • •

Click on the logo to access for more information from Microsoft Support

 $\uparrow$  Back to the First Page -

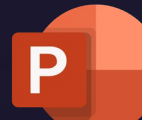

### Instructions for PowerPoint

EUROPLANET SCIENCE CONGRESS EPSC2020

## (1) Open your presentation in PowerPoint

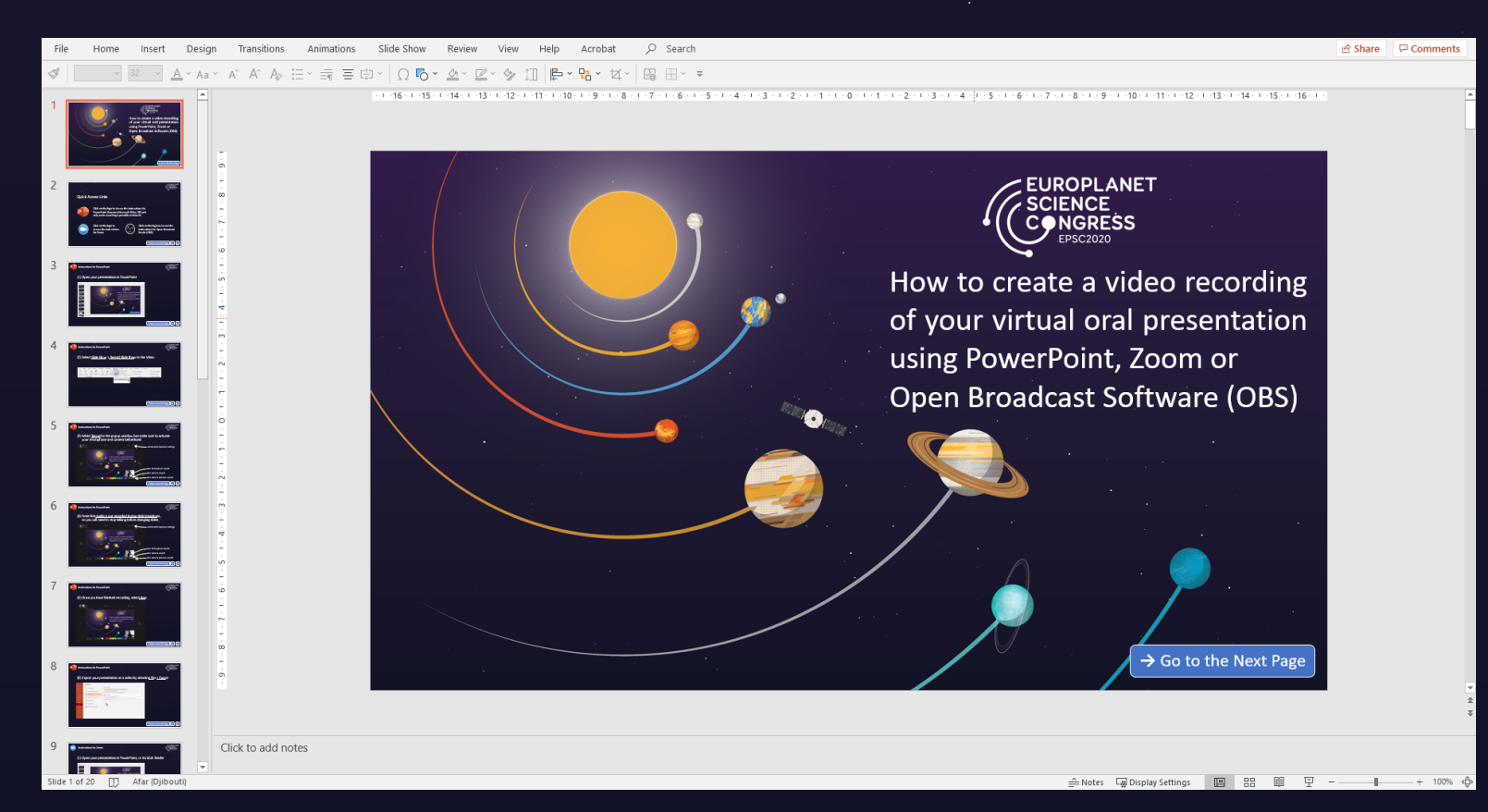

•

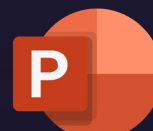

0

### Instructions for PowerPoint

## (2) Select <u>Slide Show</u> > <u>Record Slide Show</u> in the Menu

| File Hom                  | e Insert       | Design       | Transitions  | Animatio      | ons S               | lide Show              | Review                                                                        | View H                 | lelp Acrobat 🔎       | Search |                   |           |
|---------------------------|----------------|--------------|--------------|---------------|---------------------|------------------------|-------------------------------------------------------------------------------|------------------------|----------------------|--------|-------------------|-----------|
| From F<br>Beginning Curre | rom Pre        | esent Custom | slide Set Up | Hide<br>Slide | Rehearse<br>Timings | Record Slide<br>Show ~ | <ul> <li>✓ Play Narrati</li> <li>✓ Use Timing</li> <li>✓ Show Medi</li> </ul> | ons<br>;<br>a Controls | ✓ Monitor: Automatic | ~      | Always Use Subt   | tles<br>~ |
|                           | Start Slide Sh | iow          |              |               |                     | □ <u>R</u> ecor        | d from Current                                                                | Slide                  | Monitors             |        | Captions & Subtit | es        |
|                           |                |              |              |               |                     | Co Recor               | rd from <u>B</u> eginnir                                                      | <sup>ig</sup> N        |                      |        |                   |           |
|                           |                |              |              |               |                     | <u>C</u> lear          |                                                                               | ηŢ                     |                      |        |                   |           |
|                           |                |              |              |               |                     |                        |                                                                               |                        |                      |        |                   |           |
|                           |                |              |              |               |                     |                        |                                                                               |                        |                      |        |                   |           |
|                           |                |              |              |               |                     |                        |                                                                               |                        |                      |        |                   |           |

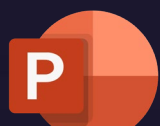

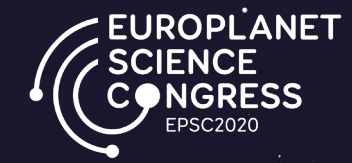

(3) Select <u>Record</u> in the popup window, but make sure to activate your microphone and camera beforehand

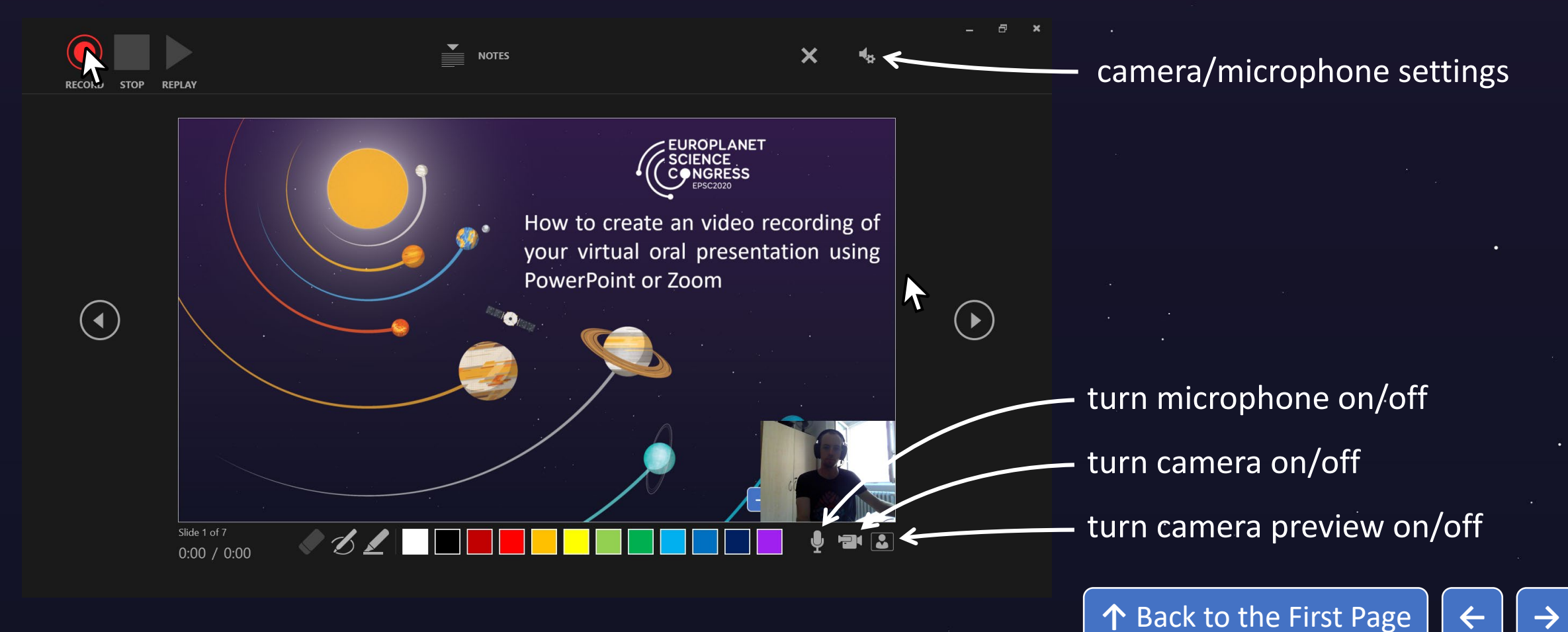

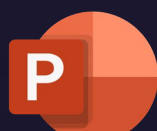

#### Instructions for PowerPoint

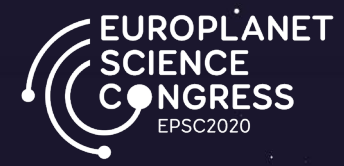

## (4) Note that <u>audio is not recorded during slide transitions</u>, so you will need to stop talking before changing slides.

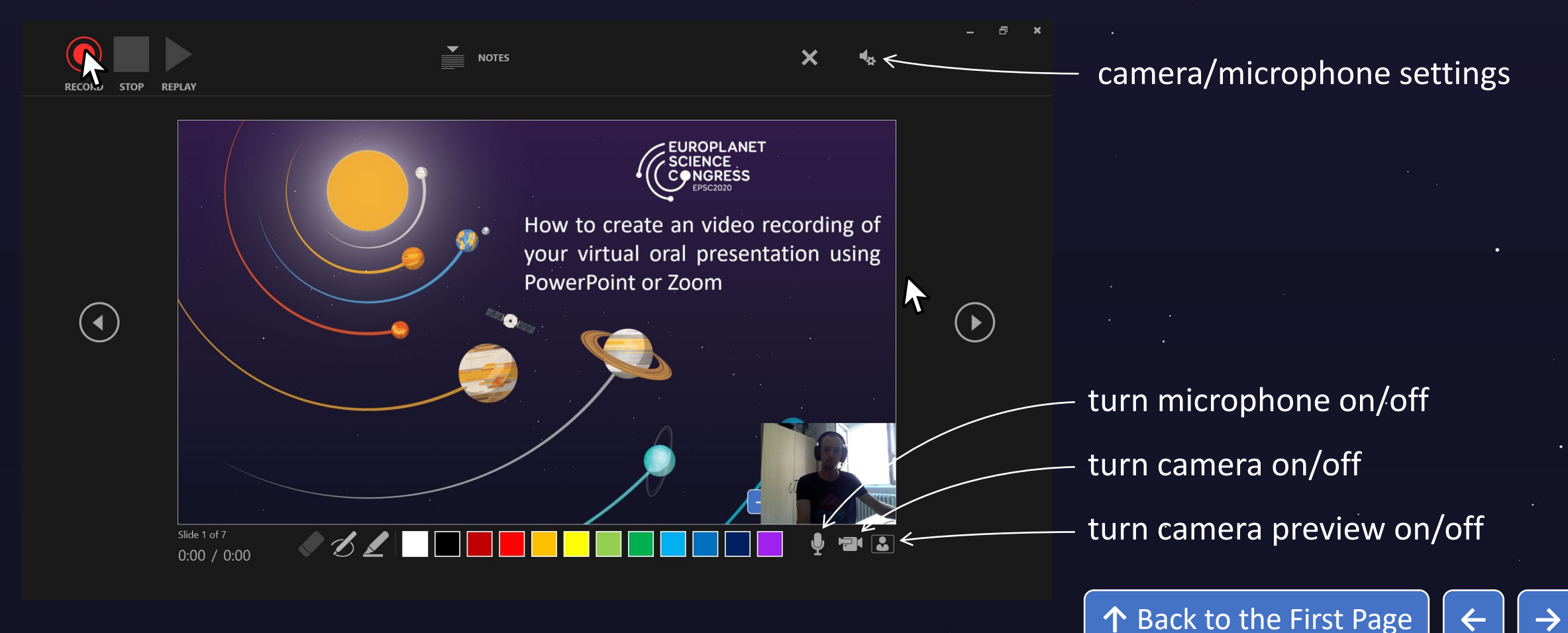

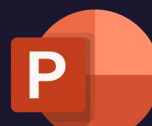

0

### Instructions for PowerPoint

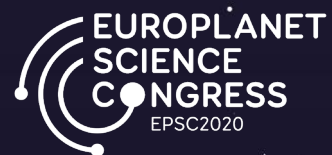

## (5) Once you have finished recording, select <u>Stop</u>

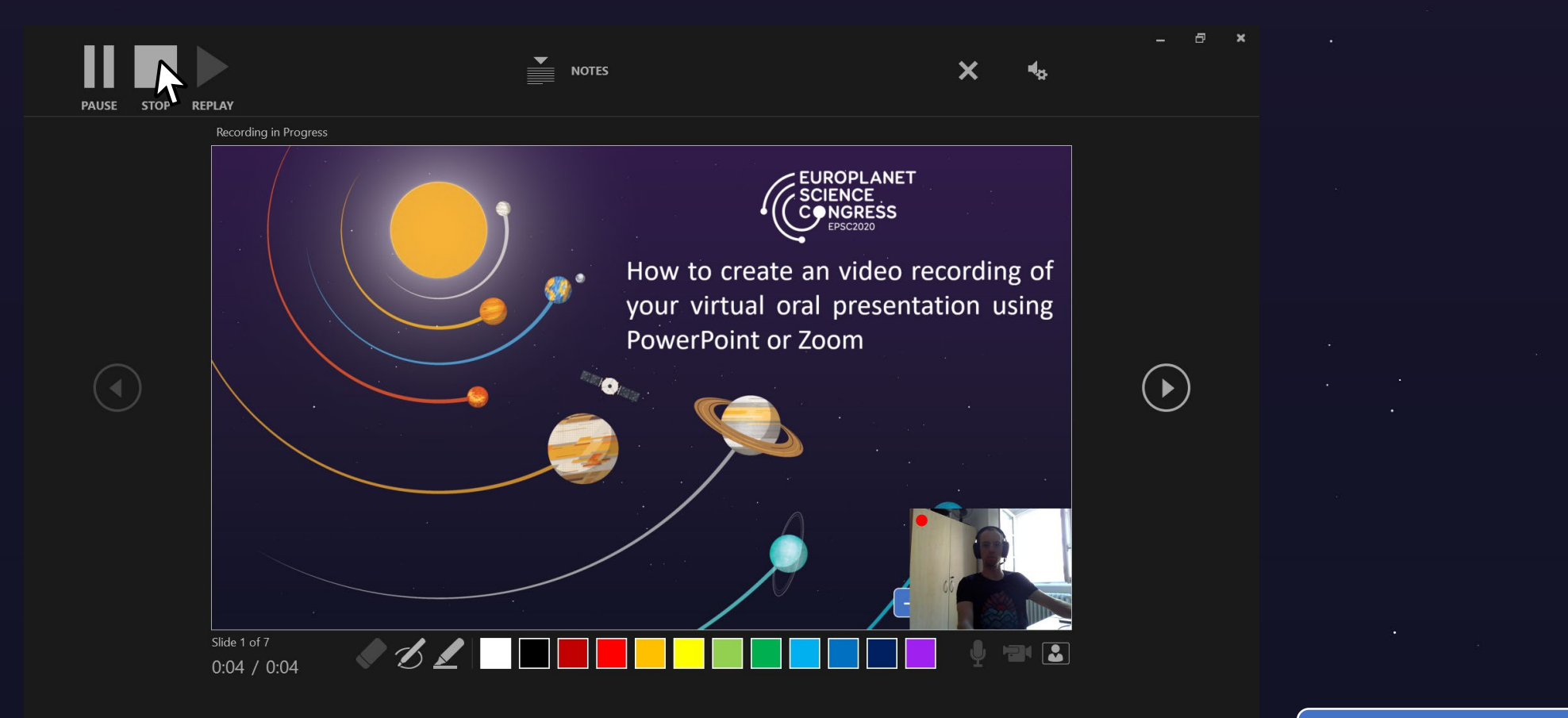

.

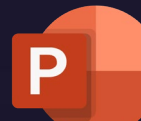

0

### Instructions for PowerPoint

ROPLANET

## (6) Export your presentation as a video by selecting <u>File</u> > <u>Export</u>

| €                                   | Export                      |                                                                                                    |
|-------------------------------------|-----------------------------|----------------------------------------------------------------------------------------------------|
| M Home Mew C Onen                   | Create Adobe PDF            | ate a Video<br>our presentation as a video that you can burn to a disc, upload to the web, or email<br>cludes all recorded timings, narrations, ink strokes, and laser pointer gestures                                                                |
| Info                                | Create PDF/XPS Document     | eserves animations, transitions, and media<br><u>et help burning your slide show video to DVD or uploading it to the web</u>                                                                                                    |
| Save a Copy<br>Save as Adobe<br>PDF | Package Presentation for CD | Full HD (1080p)         Large file size and full high quality (1920 x 1080)         Use Recorded Timings and Narrations         Slides without timings will use the default duration (set below). This option includes ink and laser pointer pestures. |
| Print                               | Create Handouts             | Is spent on each slide: 05.00 0                                                                                                    |
| Share<br>Export                     | Change File Type            | deo D                                                                                                    |
| Close                               | Publish to Microsoft Stream |                                                                                                    |
|                                     |                             |                                                                                                    |
|                                     |                             |                                                                                                    |
|                                     |                             |                                                                                                    |

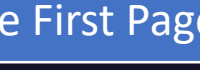

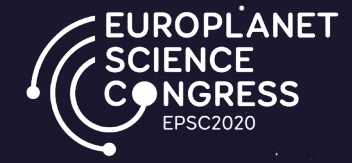

## How to create a video recording of your virtual oral presentation using Zoom

Click on the logo for more information about Zoom

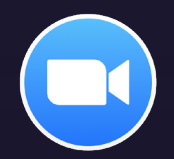

EUROPLANET SCIENCE ONGRESS EPSC2020

### (1) Open your presentation in PowerPoint, or Acrobat Reader

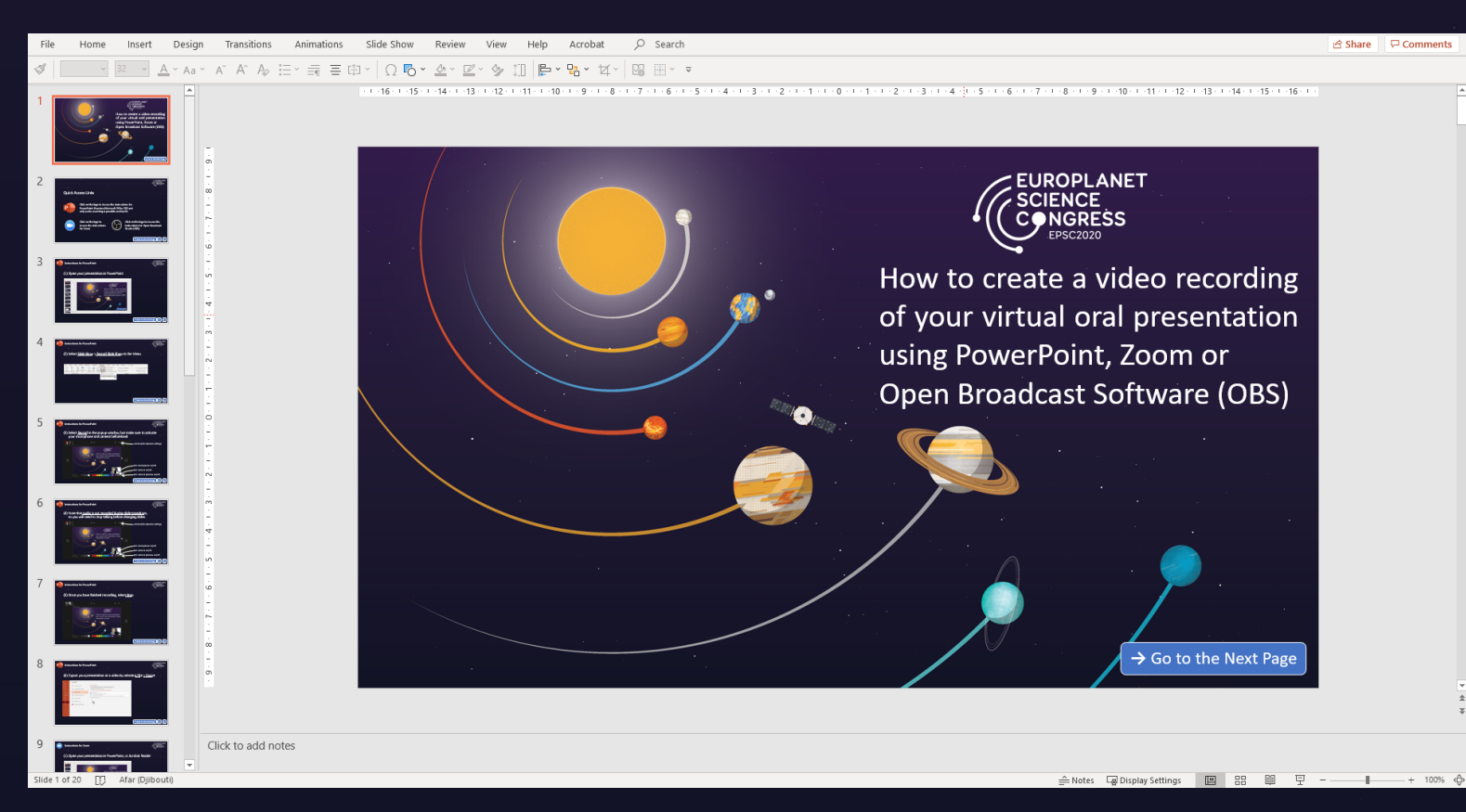

\* \* \*

 $\uparrow$  Back to the First Page  $\leftarrow$  –

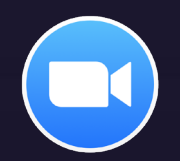

EUROPLANET SCIENCE CONGRESS EPSC2020

## 

### (2) Open Zoom, and create a <u>New Meeting</u>

 $\cdot$ 

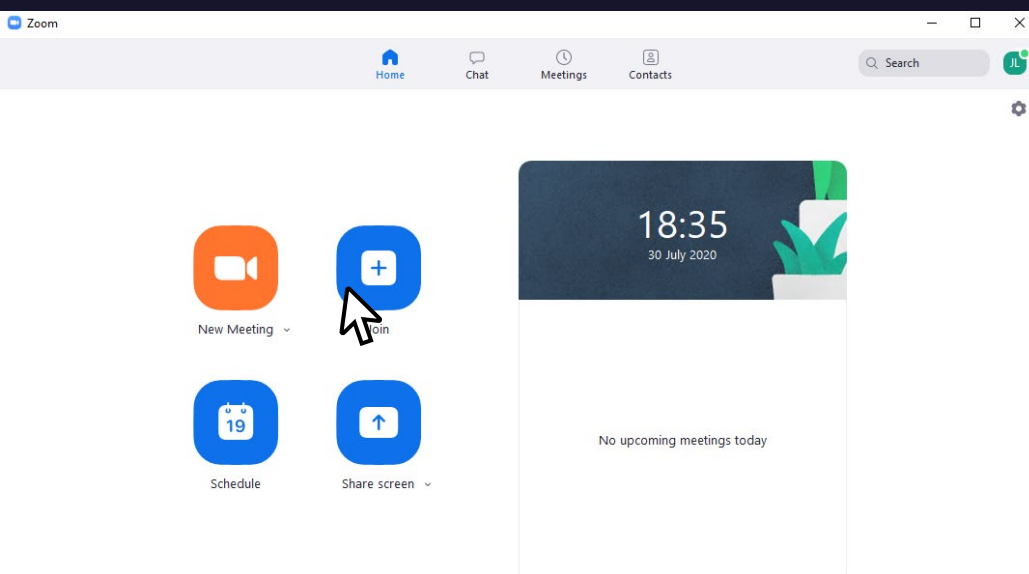

. . .

· · ·

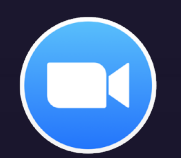

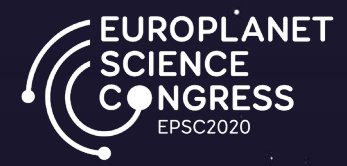

# (3) Click on <u>Share Screen</u> and select the Screen or Window you want to record. Also, select <u>Share computer sound</u>.

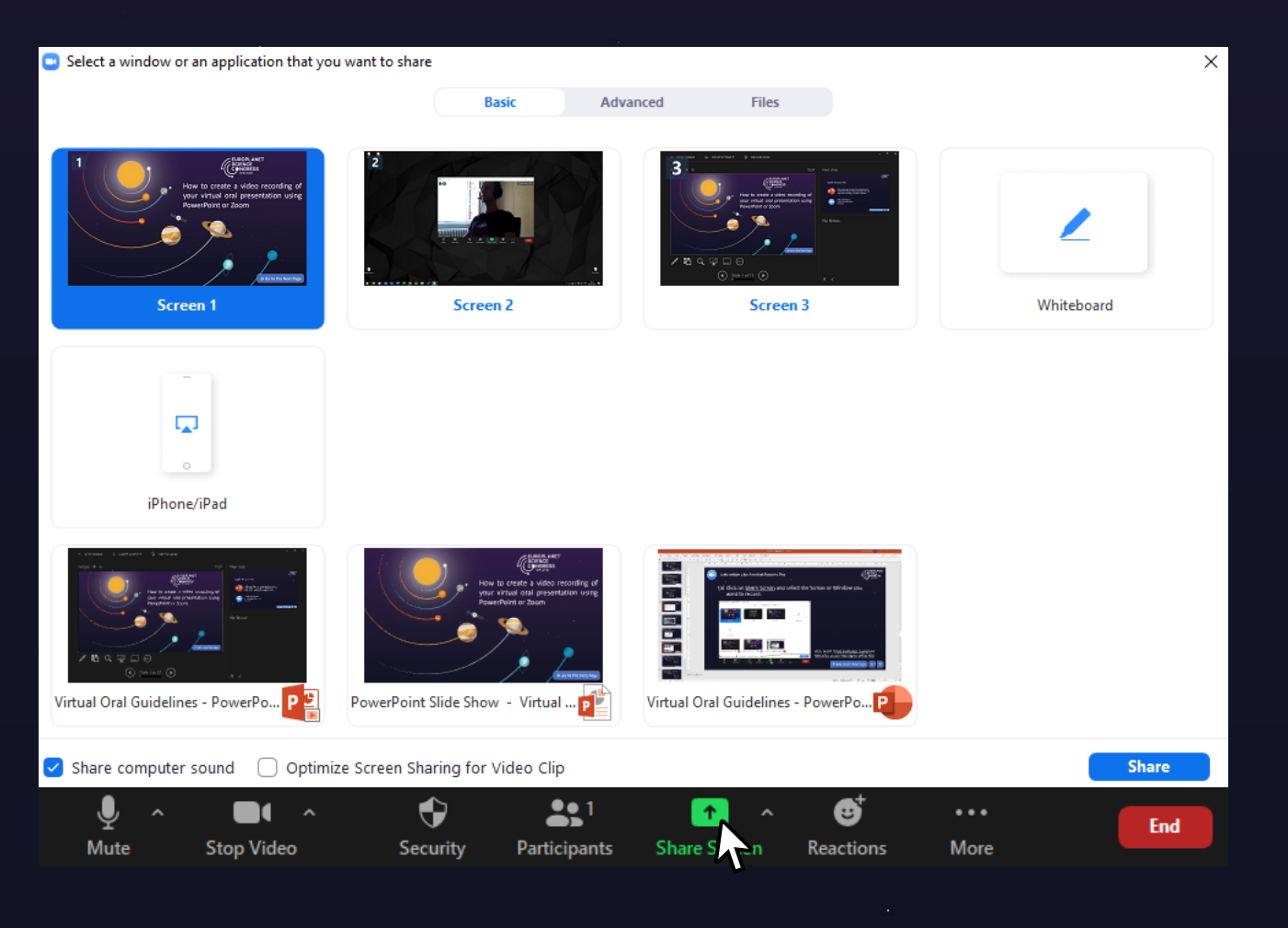

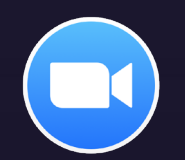

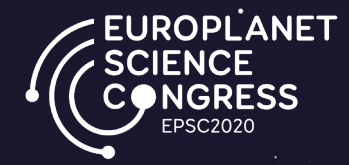

## (4) When ready, click on <u>More</u> > <u>Record</u> to start recording your presentation

| Ţ    | ~ |            | ~ | •           | <b>*</b> 1   |     | 1        | 11          | 1        | ••••      |                            |                  |
|------|---|------------|---|-------------|--------------|-----|----------|-------------|----------|-----------|----------------------------|------------------|
| Mute |   | Stop Video |   | Security    | Participants | N   | ew Share | Pause Share | Annotate | More      |                            |                  |
|      |   |            | ¢ | You are sci | reen sharing | ۲ ک | Stop Sh  | are         |          | Chat      |                            | Alt+H            |
|      | • |            | • |             |              |     |          |             |          | Record    |                            | Alt+R            |
|      |   |            |   |             |              |     |          |             |          | Disable   | participants annotation    |                  |
|      |   |            |   |             |              |     |          |             |          | Show N    | Names of Annotators        |                  |
|      |   |            |   |             |              |     |          |             |          | Show V    | /ideo Panel                |                  |
|      |   |            |   |             |              |     |          |             |          | Hide Fl   | oating Meeting Controls    | Ctrl+Alt+Shift+H |
|      |   |            |   |             |              |     |          |             |          | ✓ Share c | omputer sound              |                  |
|      |   |            |   |             |              |     |          |             |          | 🗸 Optimiz | ze Share for Full-screen V | ideo Clip        |
|      |   |            |   |             |              |     |          |             |          | End       |                            | Alt+Q            |
|      |   |            |   |             |              |     |          |             |          |           |                            |                  |

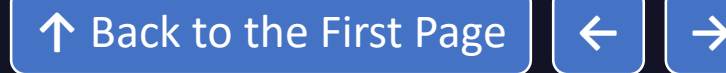

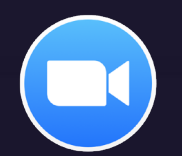

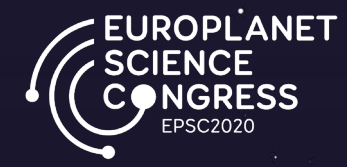

### (5) Once your done recording your presentation, click on <u>More > Stop Recording</u>

| Ţ    | ~ |            | ~ | ÷          | <b>4</b> 1    | •             | 11          | 1        | •••     |                             |                  |
|------|---|------------|---|------------|---------------|---------------|-------------|----------|---------|-----------------------------|------------------|
| Mute |   | Stop Video |   | Security   | Participants  | New Share     | Pause Share | Annotate | More    |                             |                  |
|      |   |            | € | You are so | creen sharing | 🔹 🥑 🗖 Stop Sl | hare        |          | Chat    |                             | Alt+H            |
|      | ě |            | • |            |               |               |             |          | Pause   | Recording                   | Alt+P            |
|      |   |            |   |            |               |               |             |          | Stop R  | Recording                   | Alt+R            |
|      |   |            |   |            |               |               |             |          | Disabl  | e participants annotation   |                  |
|      |   |            | • |            |               |               |             |          | Show    | Names of Annotators         |                  |
|      |   |            |   |            |               |               |             |          | Show    | Video Panel                 |                  |
|      |   |            |   |            |               |               |             |          | Hide F  | loating Meeting Controls    | Ctrl+Alt+Shift+H |
|      |   |            |   |            |               |               |             |          | ✓ Share | computer sound              |                  |
|      |   |            |   |            |               |               |             |          | √ Optim | ize Share for Full-screen V | ideo Clip        |
|      |   |            |   |            |               |               |             |          | End     |                             | Alt+Q            |
|      |   |            |   |            |               |               |             |          |         |                             |                  |

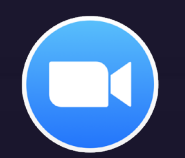

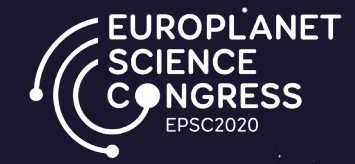

## (6) Finally, click on <u>End</u> to close the Zoom Meeting and save your recording

| Ļ    | ~ |            | ~    | •          | <b>4</b> 1   |   | 1         | - 11        | 1        | •••     |                              |                  |
|------|---|------------|------|------------|--------------|---|-----------|-------------|----------|---------|------------------------------|------------------|
| Mute |   | Stop Video |      | Security   | Participants | N | lew Share | Pause Share | Annotate | More    |                              |                  |
|      |   |            | ¢    | You are so | reen sharing | ۲ | Stop Sl   | hare        |          | Chat    |                              | Alt+H            |
|      | • |            | •    |            |              |   |           |             |          | Recor   | d ≽                          | Alt+R            |
|      |   |            |      |            |              |   |           |             |          | Disabl  | e participants annotation    |                  |
|      |   |            |      |            |              |   |           |             |          | Show    | Names of Annotators          |                  |
|      |   |            | - 22 |            |              |   |           |             |          | Show    | Video Panel                  |                  |
|      |   |            |      |            |              |   |           |             |          | Hide F  | loating Meeting Controls     | Ctrl+Alt+Shift+H |
|      |   |            |      |            |              |   |           |             |          | ✓ Share | computer sound               |                  |
|      |   |            |      |            |              |   |           |             |          | √ Optim | ize Share for Full-screen Vi | deo Clip         |
|      |   |            |      |            |              |   |           |             |          | End     | 2                            | Alt+Q            |
|      |   |            |      |            |              |   |           |             |          |         |                              |                  |

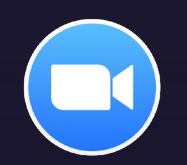

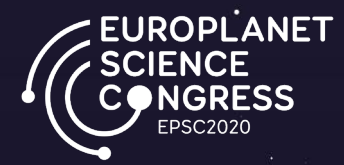

## (7) A window will pop up to show that your recording are being saved. The folder containing the recording will be opened.

| <b>Convert Meeting Recording</b>                                |  |
|-----------------------------------------------------------------|--|
| You have a recording that needs to be converted before viewing. |  |
| Stop Converting                                                 |  |

↑ Back to the First Page  $\leftarrow$ 

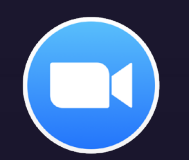

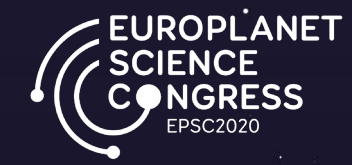

### (8) Note that you can check and modify the location of the recordings on your computer in <u>Zoom Settings</u> > <u>Recording</u>

| 2 Zoom                                                                                                    | 7                                                                                                    |                            |                                                                                                    |
|----------------------------------------------------------------------------------------------------|----------------------------------------------------------------------------------------------------|----------------------------|----------------------------------------------------------------------------------------------------|
| Hone Chat Meetings Contacts Contacts<                                                                                                    | Zoom                                                                                                    | – 🗆 ×                      | C Settings                                                                                                    |
| <ul> <li>Video</li> <li>Video</li> <li>Video</li> <li>Choose a location for recorded files when the meeting ends</li> <li>Audio</li> <li>Share Screen</li> <li>Optimize for 3rd party video editor ?</li> <li>Add a timestamp to the recording ?</li> <li>Chat</li> <li>Add a timestamp to the recording ?</li> <li>Virtual Background</li> <li>Virtual Background</li> </ul>                                                                                                    | Home Chat Meetin                                                                                                    | s Contacts                 | General Local Recording Location: C:\Users\jonaslharidon\Docume Open Change                                                                                                    |
| New Meting ~ Join   Join   Join <td>New Meeting   Schedule     Image: Constraint of the section of the section of the sec</td> <td>18:35         Jo July 2020</td> <td><ul> <li>Video</li> <li>17 GB remaining.</li> <li>Audio</li> <li>Share Screen</li> <li>Chat</li> <li>Virtual Background</li> <li>Virtual Background</li> <li>Profile</li> <li>Statistics</li> <li>Keyboard Shortcuts</li> <li>Accessibility</li> </ul></td> | New Meeting   Schedule     Image: Constraint of the section of the section of the sec | 18:35         Jo July 2020 | <ul> <li>Video</li> <li>17 GB remaining.</li> <li>Audio</li> <li>Share Screen</li> <li>Chat</li> <li>Virtual Background</li> <li>Virtual Background</li> <li>Profile</li> <li>Statistics</li> <li>Keyboard Shortcuts</li> <li>Accessibility</li> </ul> |

 $\uparrow$  Back to the First Page  $\leftarrow$ 

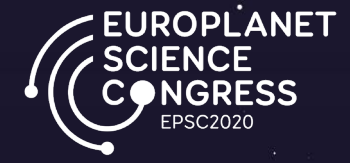

## How to create a video recording of your virtual oral presentation using Open Broadcast Studio (OBS)

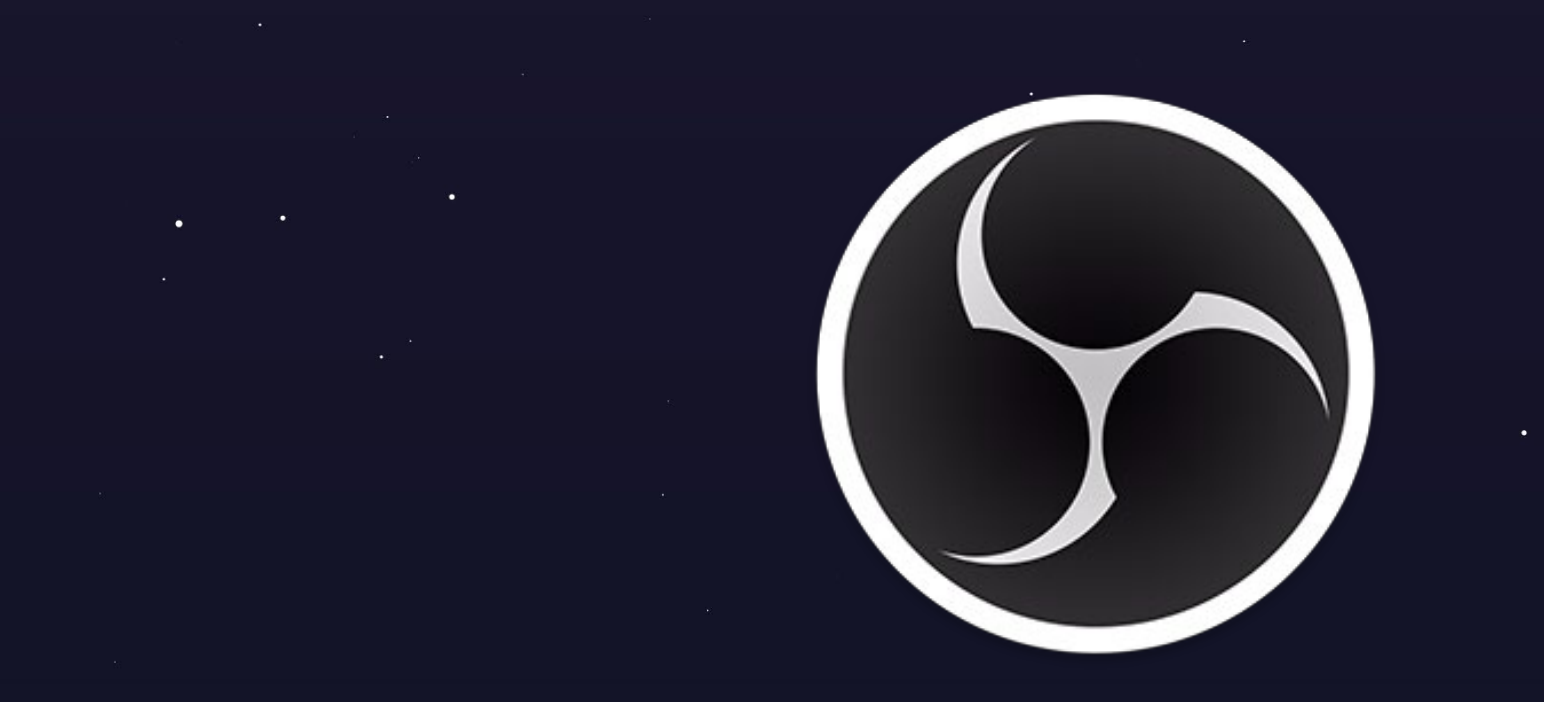

Click on the logo for more information about Open Broadcast Studio (OBS)

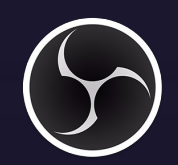

EUROPLANET SCIENCE ONGRESS EPSC2020

## (1) Open your presentation in PowerPoint or Acrobat Reader

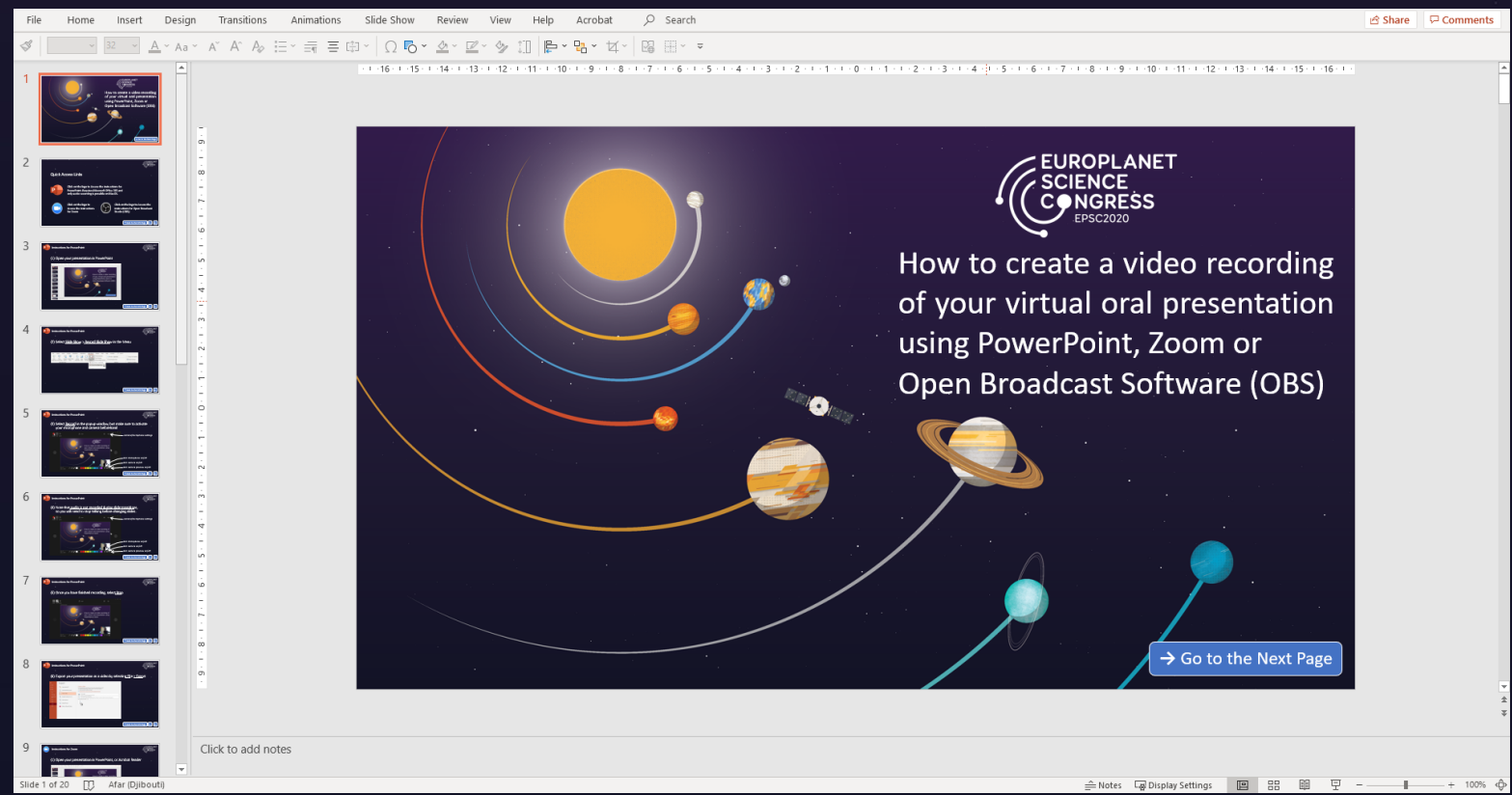

· · ·

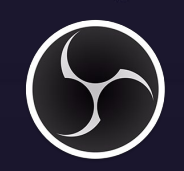

0

Instructions for Open Broadcast Studio

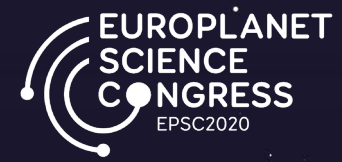

### (2) Open OBS and click on the + icon to add <u>Audio Input Capture</u> and <u>Video Capture Device</u>

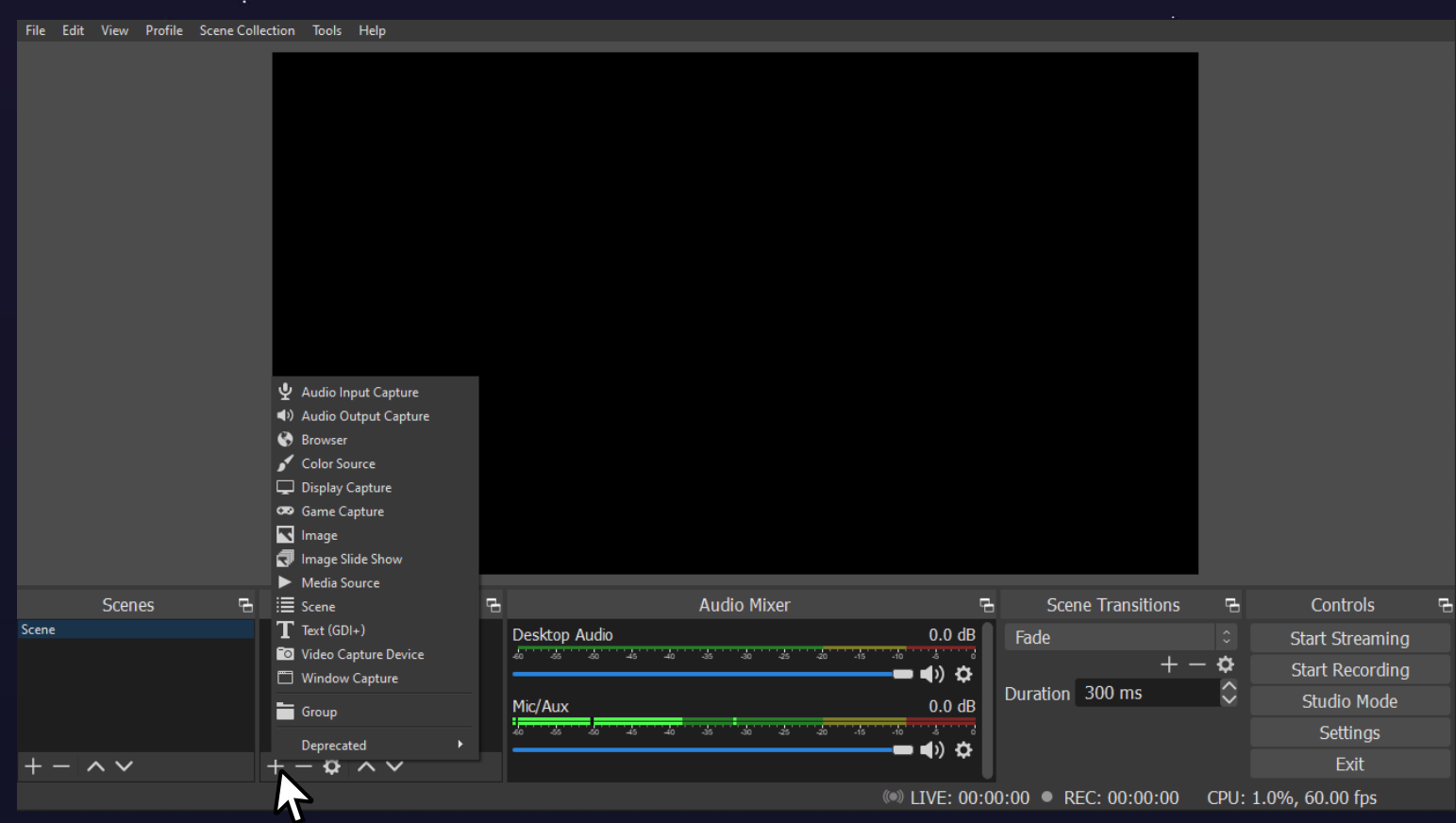

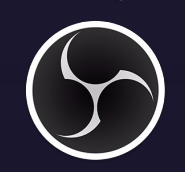

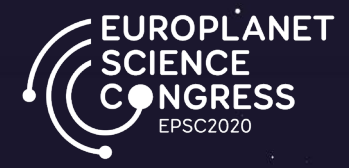

### (3) Also add <u>Display Capture</u> and select your presentation. Then, place it below the Video Capture Device in <u>Sources</u>.

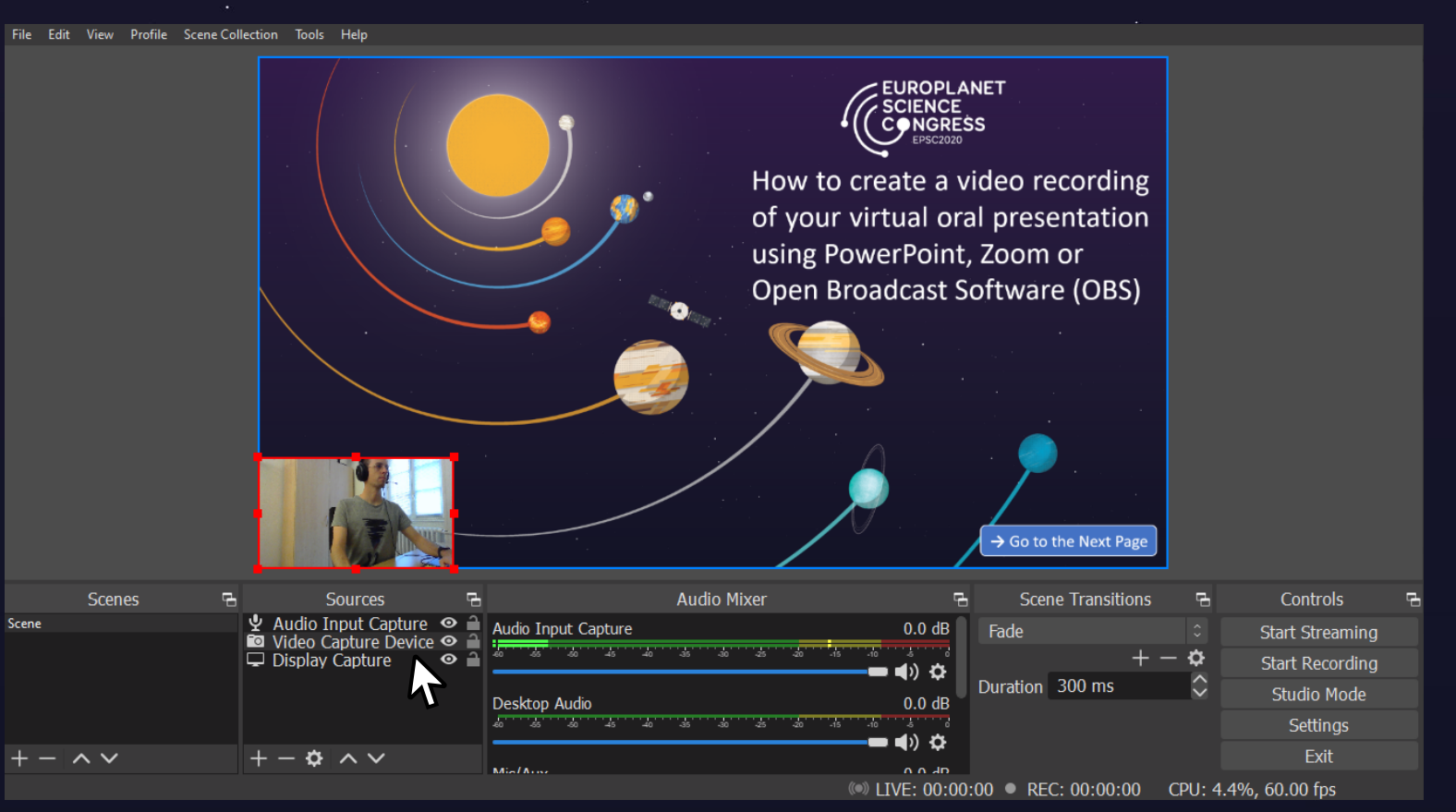

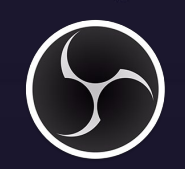

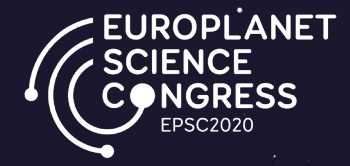

### (4) Edit the size and position of the <u>Window</u> and <u>Video</u> sources. The boxes can be moved and resized.

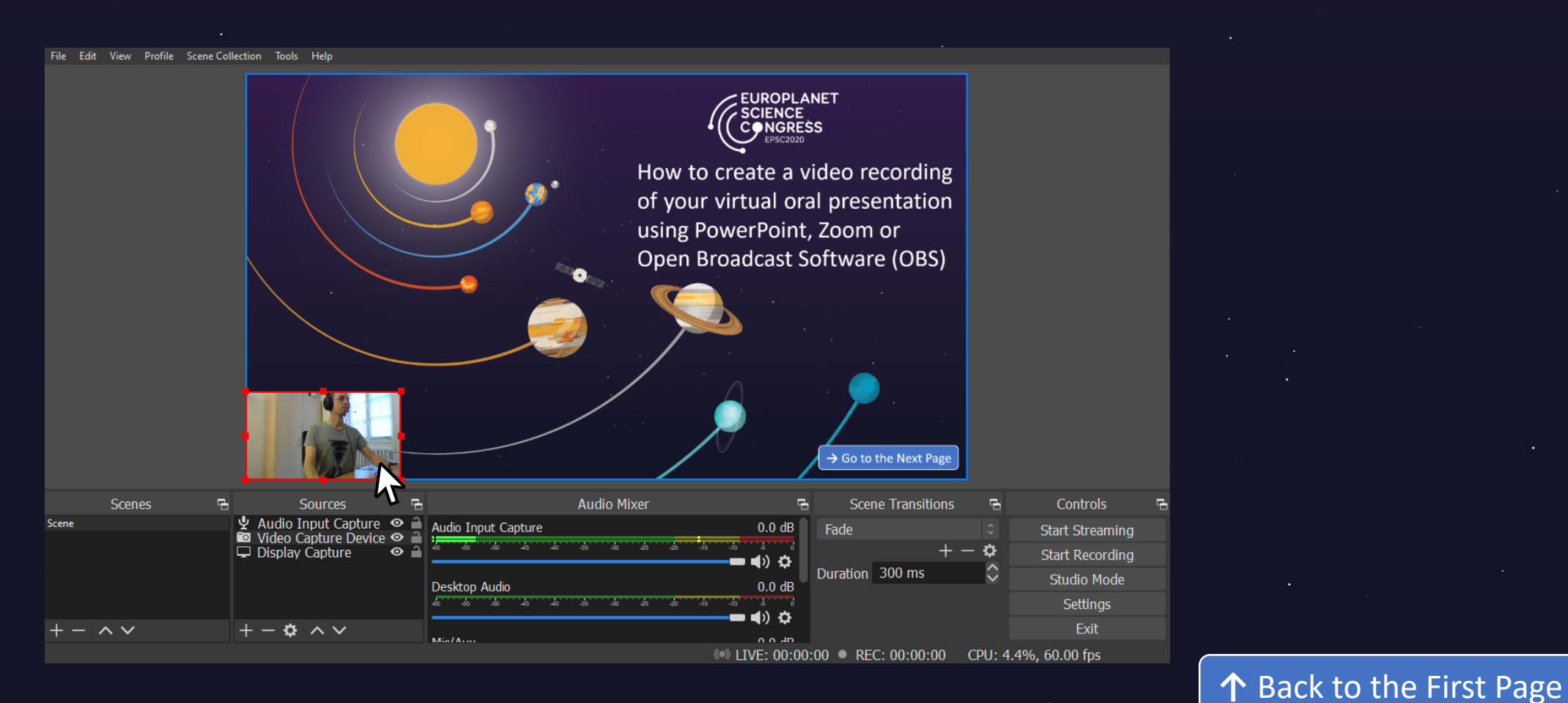

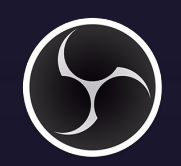

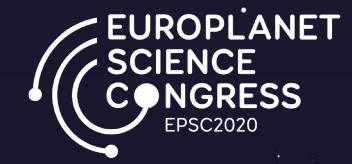

### (5) In <u>File > Settings > Output</u>, change the Recording Format to <u>mp4</u> and click on Apply

Cancel

| Settings          |                       |                                     | >          |
|-------------------|-----------------------|-------------------------------------|------------|
| General           | Output Mode           | Simple                              |            |
| ((•))<br>A Stream | Streaming             |                                     |            |
|                   | Video Bitrate         | 2500 Kbps                           | $\diamond$ |
| Utput             | Encoder               | Software (x264)                     |            |
| Audio             | Audio Bitrate         | 160                                 |            |
| Video             |                       | Enable Advanced Encoder Settings    |            |
| Hotkeys           | Recording             |                                     |            |
| <b>م</b> د        | Recording Path        | C:\Users\jonaslharidon\Videos Brows | е          |
| Advanced          |                       | ■ Generate File Name without Space  |            |
|                   | Recording Quality     | High Quality, Medium File Size      |            |
|                   | Recording Format      | mp4                                 |            |
|                   | Encoder               | Hardway (QSV)                       |            |
|                   | Custom Muxer Settings |                                     |            |
|                   |                       | Enable Replay Buffer                |            |
|                   |                       |                                     |            |

Warning: Recordings saved to MP4/MOV will be unrecoverable if the file cannot be finalized (e.g. as a result of BSODs, power losses, etc.). If you want to record multiple audio tracks consider using MKV and remux the recording to MP4/MOV after it is finished (File  $\rightarrow$  Remux Recordings)

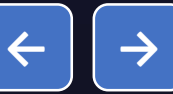

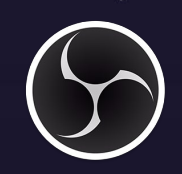

### Instructions for Open Broadcast Studio

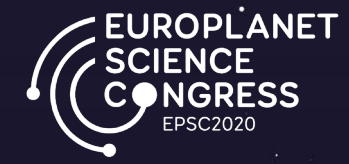

## (6) Once everything is set up, click on <u>Start Recording</u>

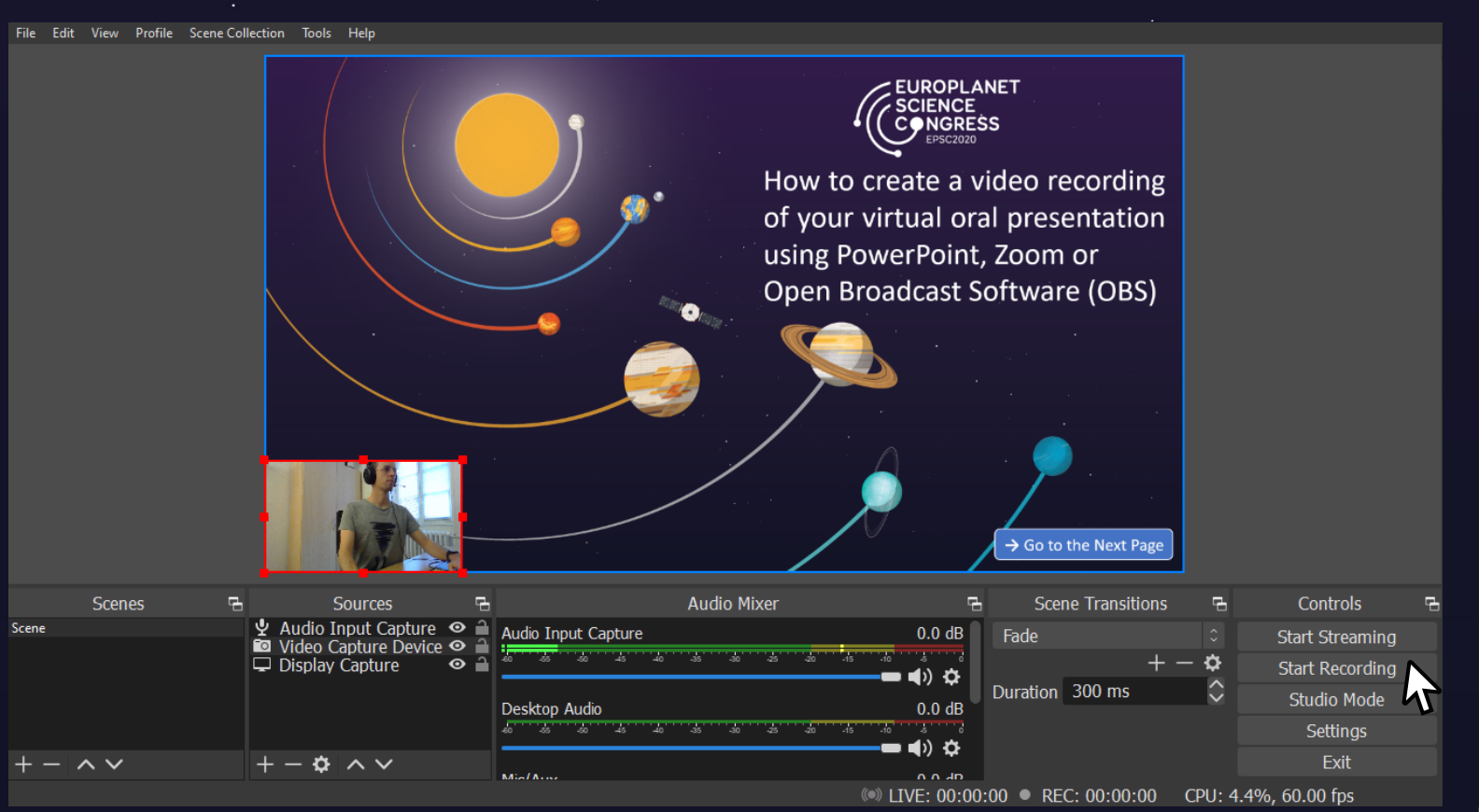

. . .

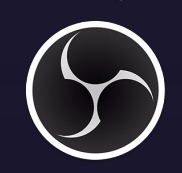

### Instructions for Open Broadcast Studio

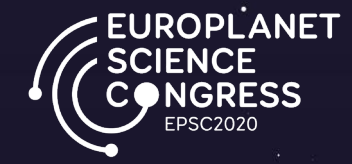

## (7) After your done recording, click on <u>Stop Recording</u>

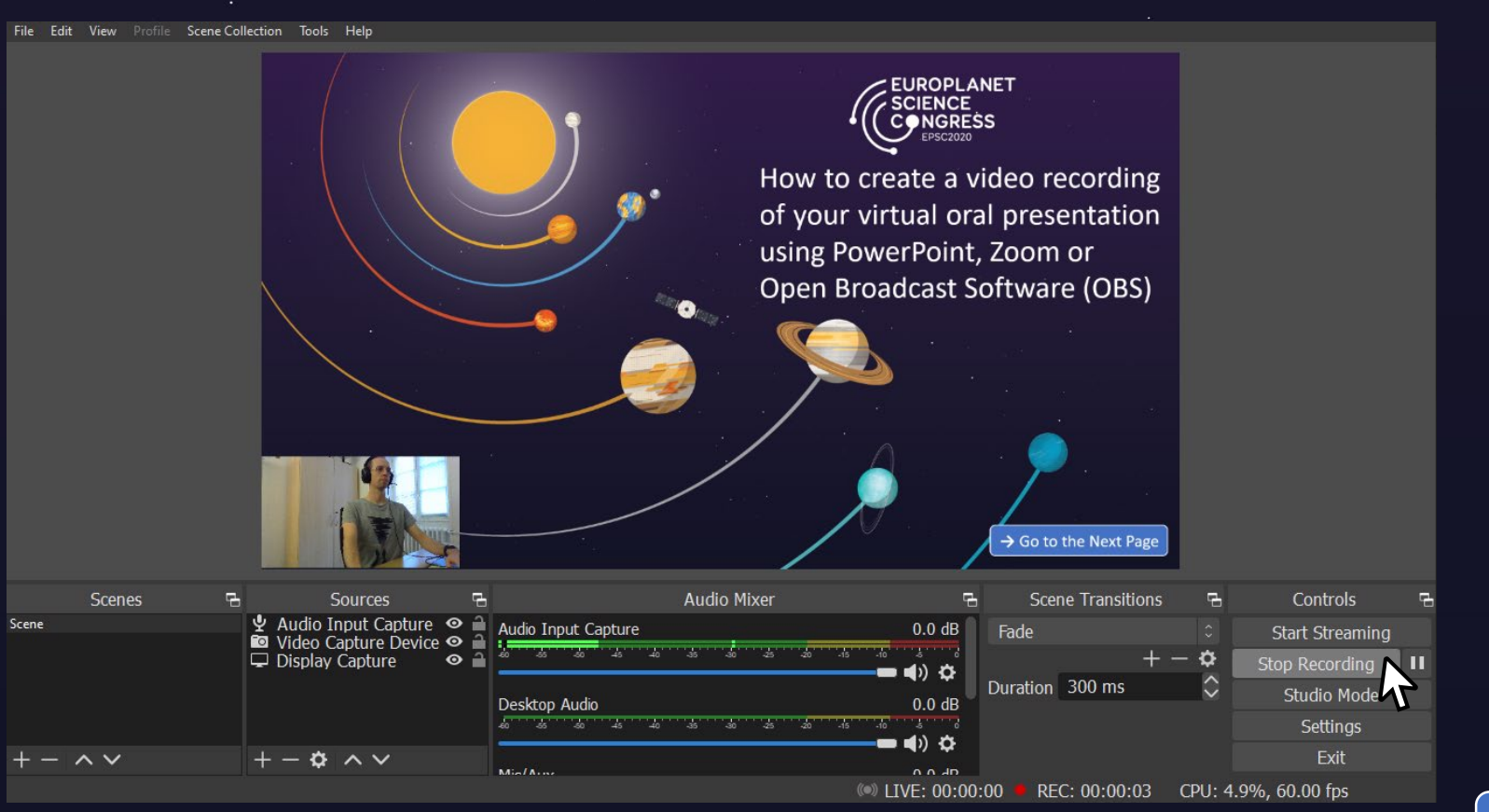

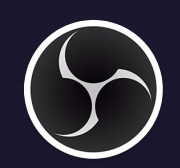

### Instructions for Open Broadcast Studio

## (8) Retrieve your mp4 video recording in <u>File</u> > <u>Show Recordings</u>

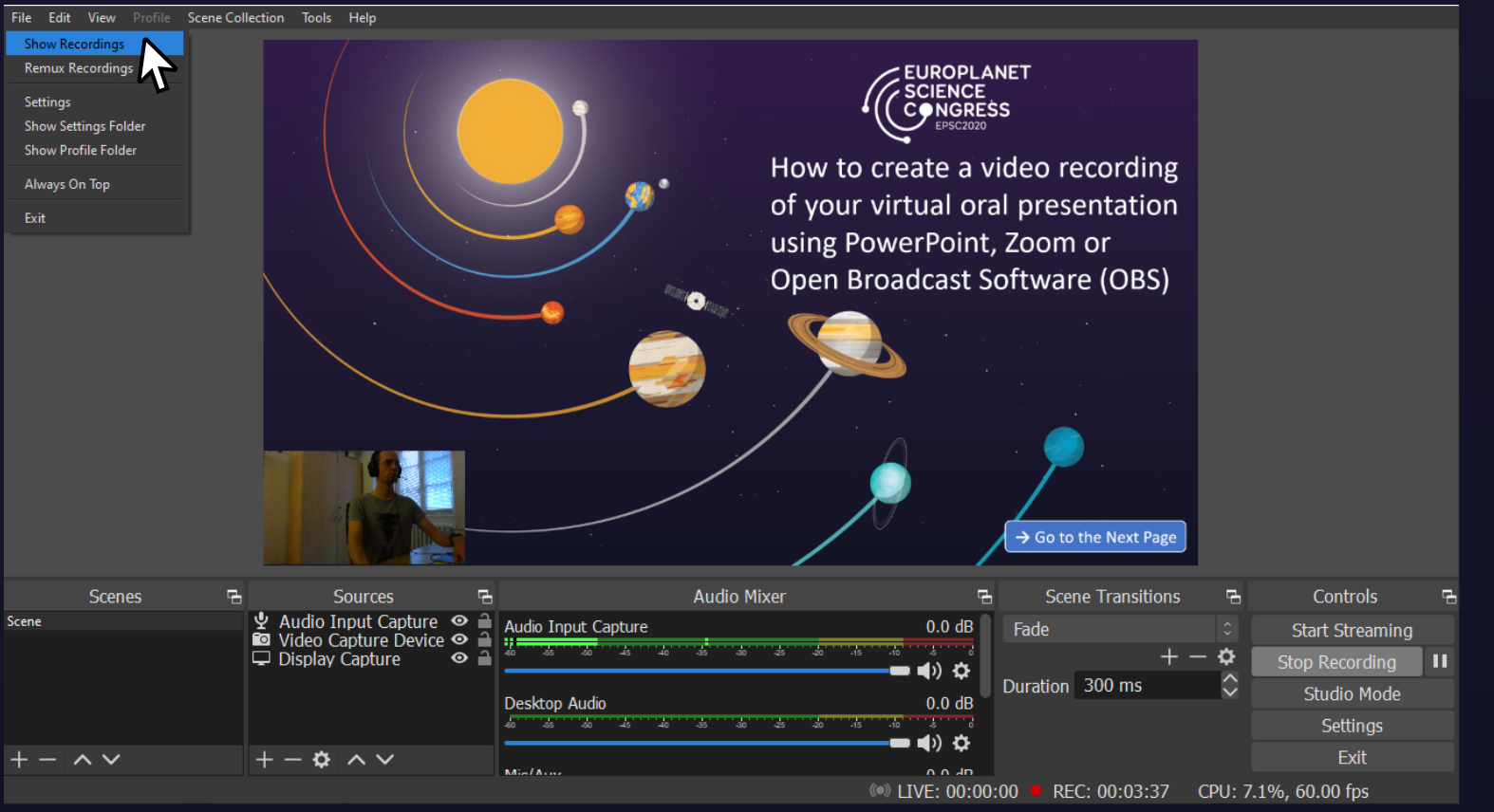

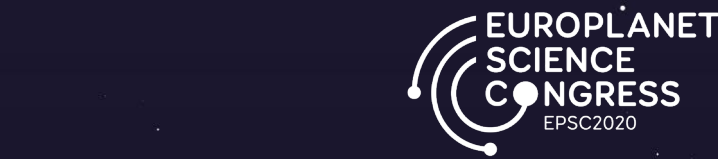

## How to reduce the size of a video recording using VLC

• • • •

Click on the logo for more information about VLC

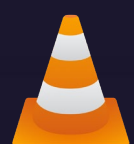

0

EUROPLANET SCIENCE CONGRESS EPSC2020

### (1) Open VLC and click on <u>File</u> > <u>Convert / Save</u>

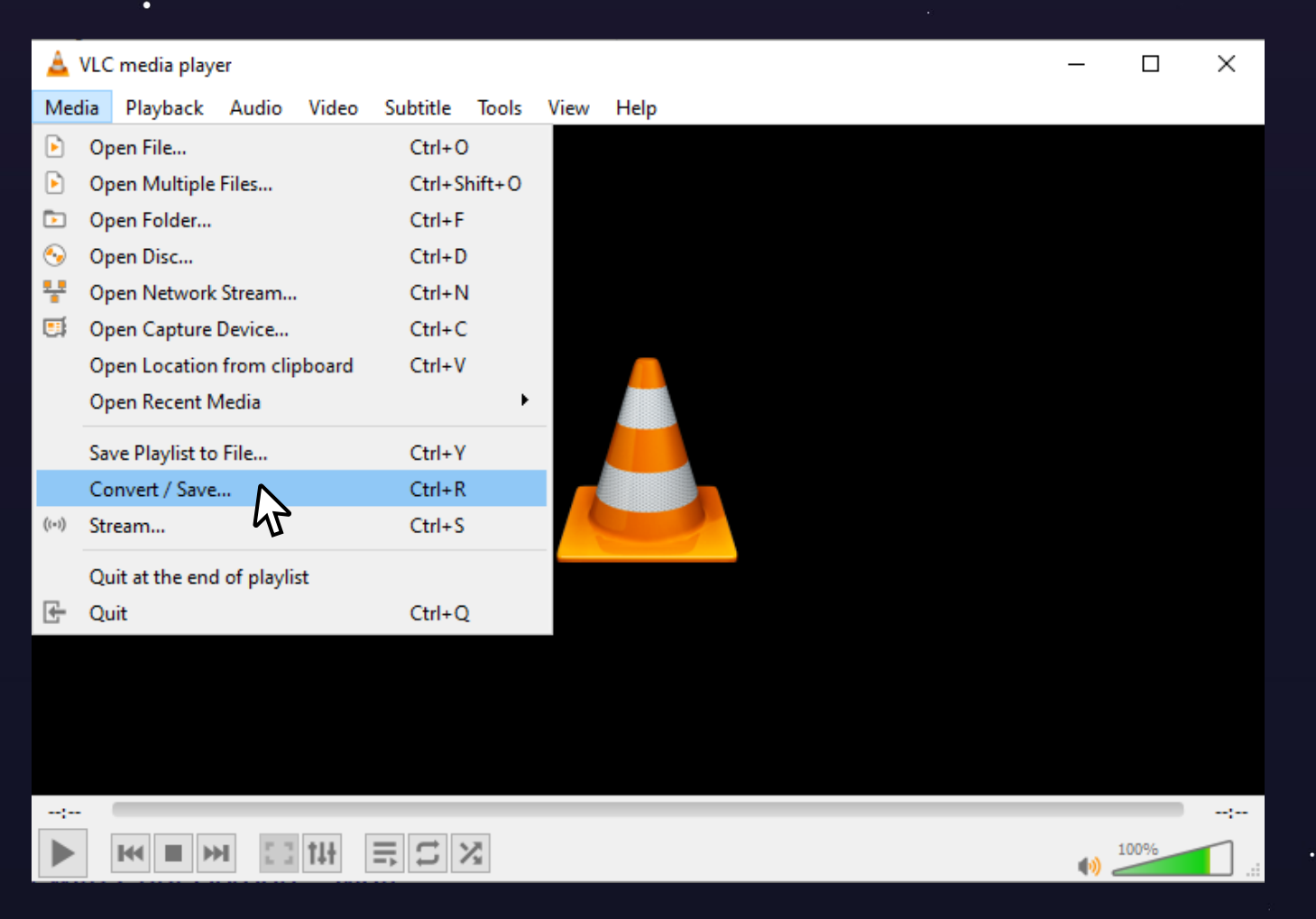

• • • •

 $\uparrow$  Back to the First Page  $\leftarrow$ 

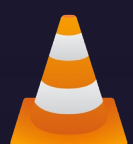

ROPLANET

### (2) <u>Add</u> your video presentation and click on <u>Convert / Save</u>

| 🛓 Open Media                                                                      |           | _      |        | $\times$ |
|-----------------------------------------------------------------------------------|-----------|--------|--------|----------|
| 🕨 File 🔗 Disc 🚏 Network 🖽 Capture Device                                          |           |        |        |          |
| File Selection<br>You can select local files with the following list and buttons. |           |        |        |          |
|                                                                                   |           | +      | Add    |          |
|                                                                                   |           |        | Remove |          |
|                                                                                   |           |        |        |          |
|                                                                                   |           | Brov   | vse    |          |
|                                                                                   |           |        |        |          |
|                                                                                   |           |        |        |          |
| Show more options                                                                 |           |        |        |          |
|                                                                                   | Convert / | Save 🔻 | Cance  | el       |

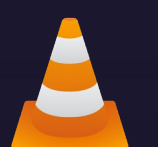

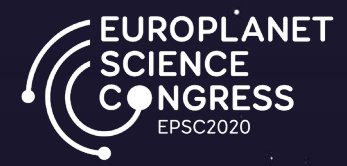

### (3) Select <u>Video – H.264 + MP3 (MP4)</u> next to <u>Profile</u>, and enter the location for the converted <u>Destination File</u>.

| 🛓 Convert         |             |                         |    | _    |        | ×  |
|-------------------|-------------|-------------------------|----|------|--------|----|
| Source            |             |                         |    |      |        |    |
| Source: Origi     | inal presen | tation file             |    |      |        |    |
| Type: file        |             |                         |    |      |        |    |
| Settings          |             |                         |    |      |        |    |
| Convert           |             |                         |    |      |        |    |
| Display the       | output      |                         |    |      |        |    |
| Deinterlace       |             |                         |    |      |        |    |
| Profile           |             | Video - H. 264 + MP3 (M |    | ٩    | ×      | ]  |
| O Dump raw inp    | out         |                         | 5  |      |        |    |
| Destination       |             |                         |    |      |        |    |
| Destination file: | converted   | presentation file       | 9  |      | Browse |    |
|                   |             |                         | SI | tart | Canc   | el |

 $\uparrow$  Back to the First Page  $\leftarrow$ 

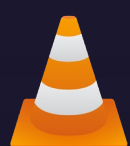

0

a a y . .

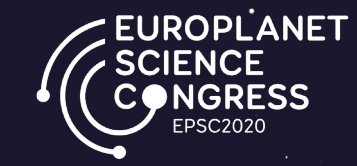

### (4) Click on <u>Start</u> and wait for the conversion to complete.

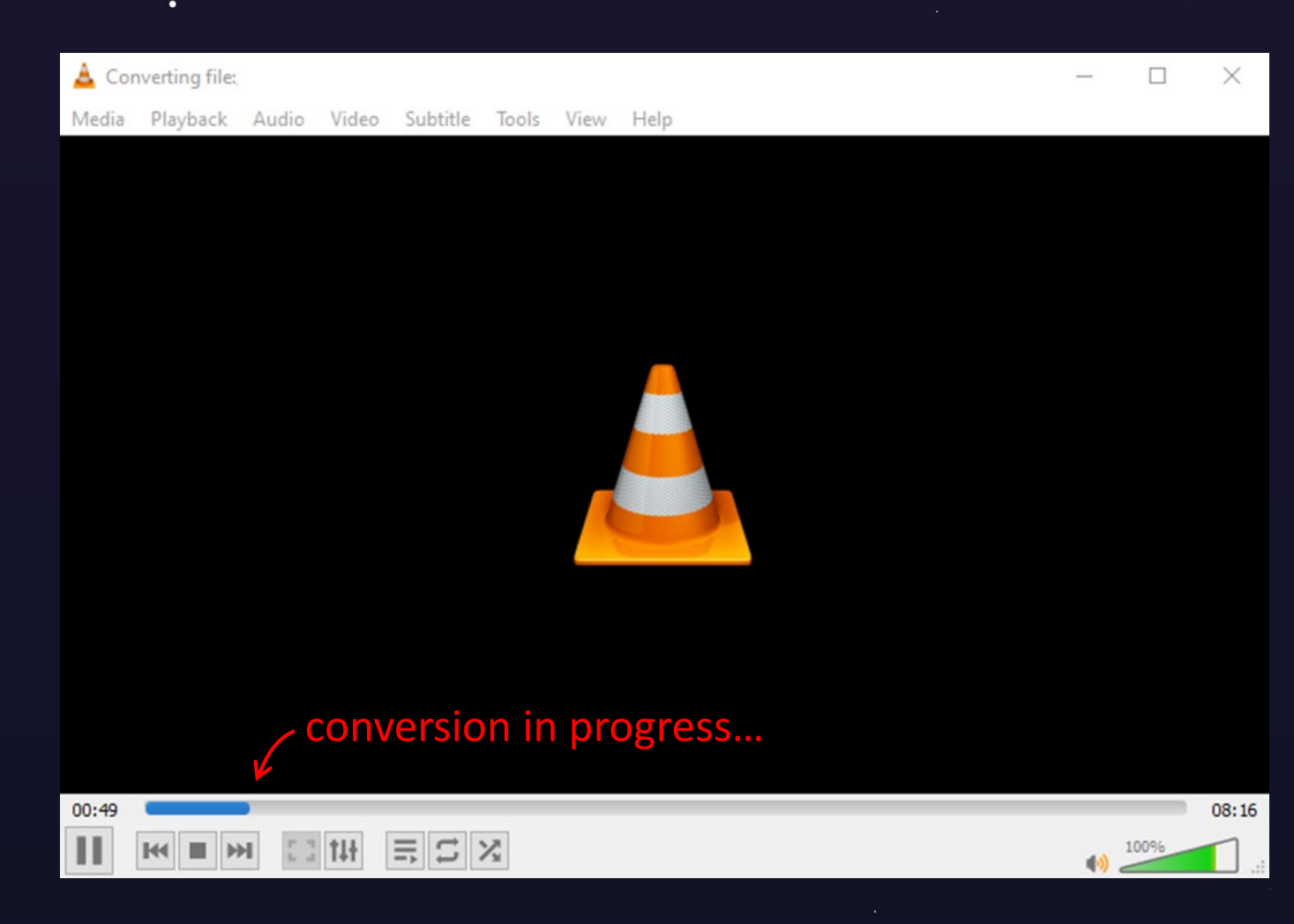

↑ Back to the First Page  $\leftarrow$